### Measuring Filter Characteristics Using the SSA3000X Spectrum Analyzer

October 19, 2017

A filter is a universal, two-port, frequency-selective device used in a wide variety of electronic circuits and applications. A low-pass filter is one that passes signals with a frequency lower than a certain cut-off frequency while attenuating the higher frequencies. Low-pass filters are often used in radio transmitters, audio devices, and communication systems. They can be viewed as a two-port network when using a spectrum analyzer to characterize. The following steps are used to measure the low-pass filter characteristics using the Siglent SSA3000X spectrum analyzer. The SSA3000X will require the Tracking Generator.

In this example, the SSA3000X spectrum analyzer will be used to characterize a 450 MHz low-pass filter.

#### Step 1: Normalize

In order to ensure accurate measurement results of the amplitude-frequency characteristics of the filter and avoid being affected by the frequency-related responses associated with the connecting cables, the instrument and cables first need to be normalized.

1. Connect the instrument and cables as shown below.

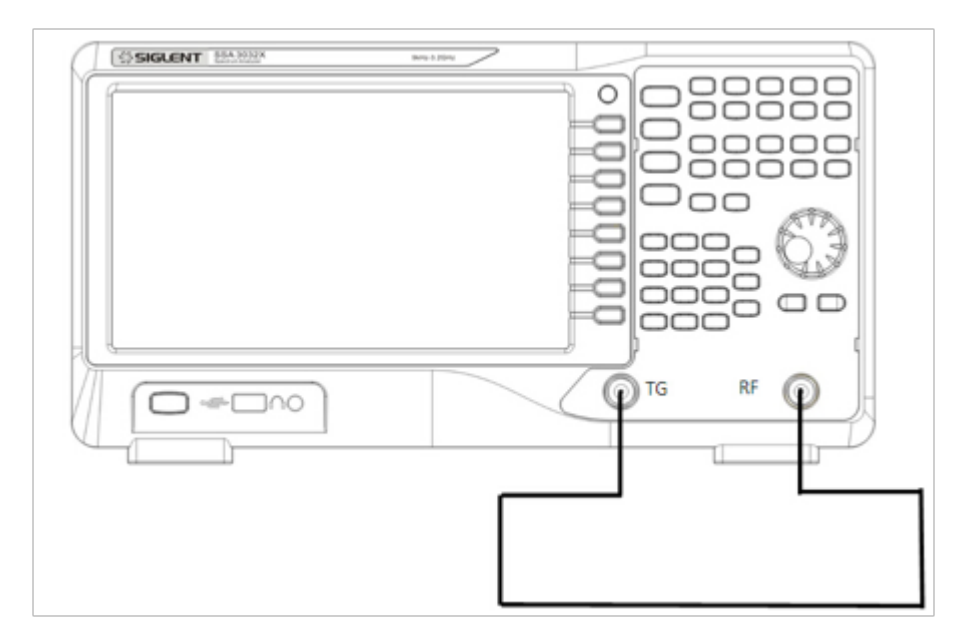

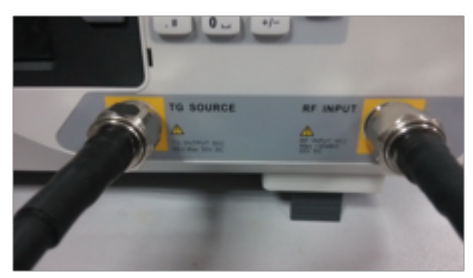

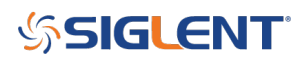

2. Set the start frequency, stop frequency, resolution bandwidth:

- a) Press Frequency-> Start Freq-> 0 Hz;
- b) Press Frequency-> Stop Freq-> 1 GHz;
- c) Press BW-> 1 MHz.

These values can be entered from the keyboard or the universal control knob.

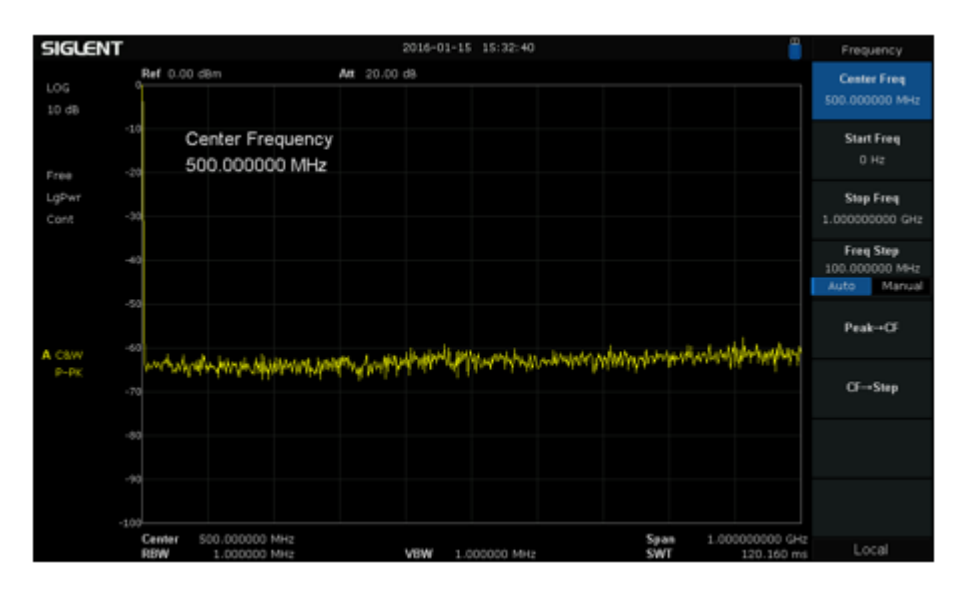

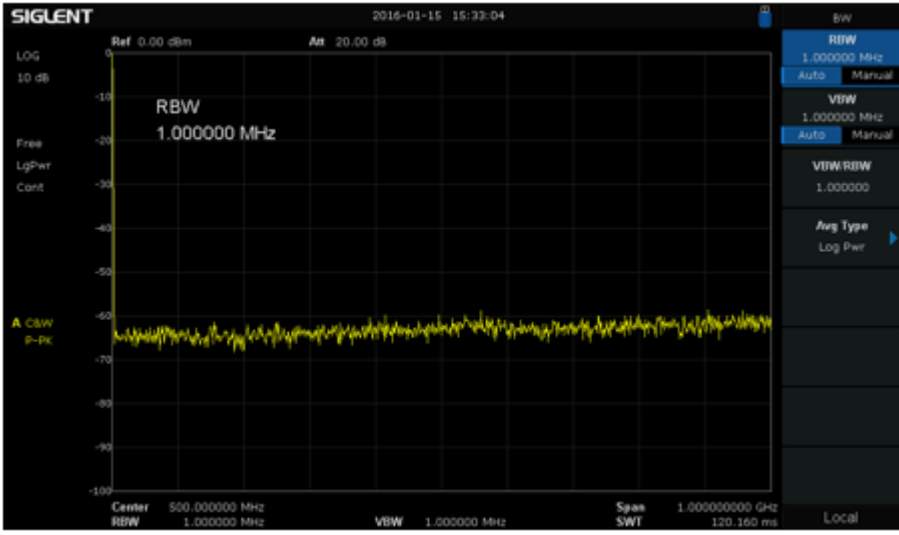

3. Enable the tracking generator by pressing TG Button-> TG on

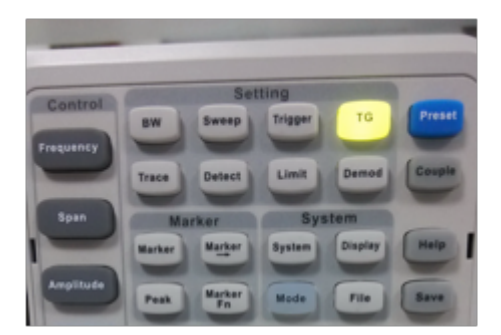

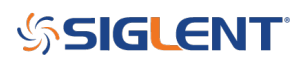

4. Enter an appropriate tracking generator output power. For example, -10 dBm.

Press TG level-> -10 -> dBm.

Excessive signal power may damage the device under test so the output power should not exceed the maximum power rating of the DUT.

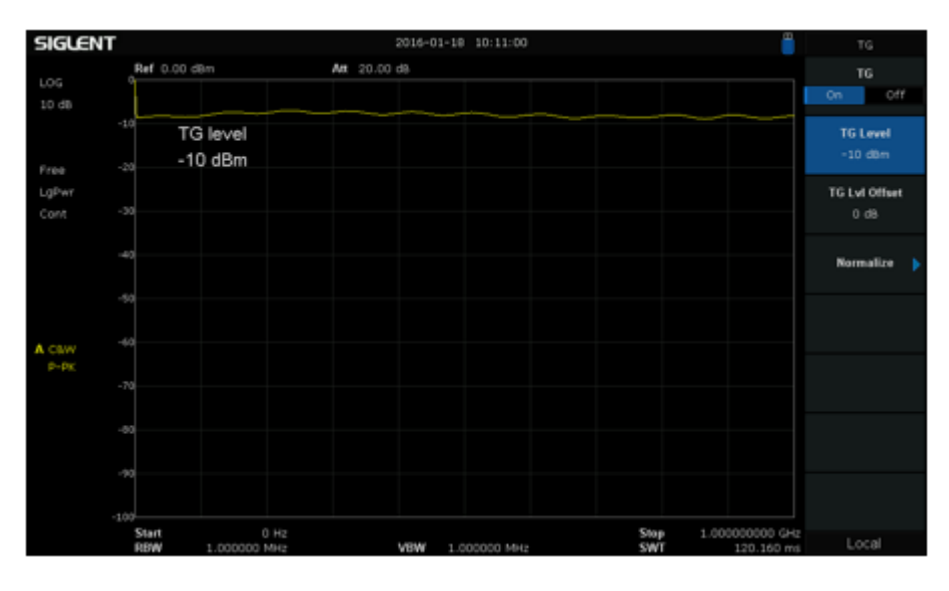

5. Press Normalize-> Normalize on

| SIGLENT               | ſ                                                 | 2016-01-10 10:40:36 | <u> </u>                               | Normalize           |
|-----------------------|---------------------------------------------------|---------------------|----------------------------------------|---------------------|
| LOG                   | Ref 0.00 dBm                                      | Ant 20.00 da        |                                        | Normalize<br>On Off |
| 10 de                 | Norm Ref Pos                                      |                     |                                        | Norm Ref Lvl        |
| Free<br>LgPwr         | -10 dBm                                           |                     |                                        | Norm Ref Pos        |
| Cont<br>A Caw<br>P-PK | -30                                               |                     |                                        | 100 %<br>Ref Trace  |
|                       | -50                                               |                     |                                        | View Blank          |
|                       | -60                                               |                     |                                        |                     |
|                       | -70                                               |                     |                                        |                     |
|                       | -80                                               |                     |                                        |                     |
|                       | -90                                               |                     |                                        |                     |
|                       | -100<br>Center 500,000000 MHz<br>RBW 1.000000 MHz | VBW 1.000000 MHz    | Span 1.000000000 GHz<br>SWT 120.160 ms | Local               |

6. Press Norm Ref Pos -> 90%. This will allow for a convenient location on the spectrum analyzer screen to observe the filter's frequency response curve.

| SIGLENT |                              | 2016-01-18 10:48:44 | <u> </u>            | Normalize    |
|---------|------------------------------|---------------------|---------------------|--------------|
| LOG     | Ref 0.00 dBm                 | Att 20.00 d8        |                     | Normalize    |
| 10 dB   |                              |                     |                     | On Off       |
|         | Norm Ref Pos                 |                     |                     | Norm Ref Lvl |
| Free    | 90 %                         |                     |                     | 0 d8         |
| LgPwr   |                              |                     |                     | Norm Ref Pos |
| Cont    | -20                          |                     |                     | 90 %         |
|         | -30                          |                     |                     | Ref Trace    |
|         |                              |                     |                     | View Blank   |
|         |                              |                     |                     |              |
| A C8W   | -50                          |                     |                     |              |
| P-PK    | 40                           |                     |                     |              |
|         |                              |                     |                     |              |
|         | -70                          |                     |                     |              |
|         | -80                          |                     |                     |              |
|         |                              |                     |                     |              |
|         | -90<br>Center 500.000000 MHz |                     | Span 1.00000000 GHz |              |
|         | RBW 1.000000 MHz             | VBW 1.000000 MHz    | SWT 120.160 ms      | Local        |

### Step 2: Measure

1. Connect the filter (device under test) as shown below:

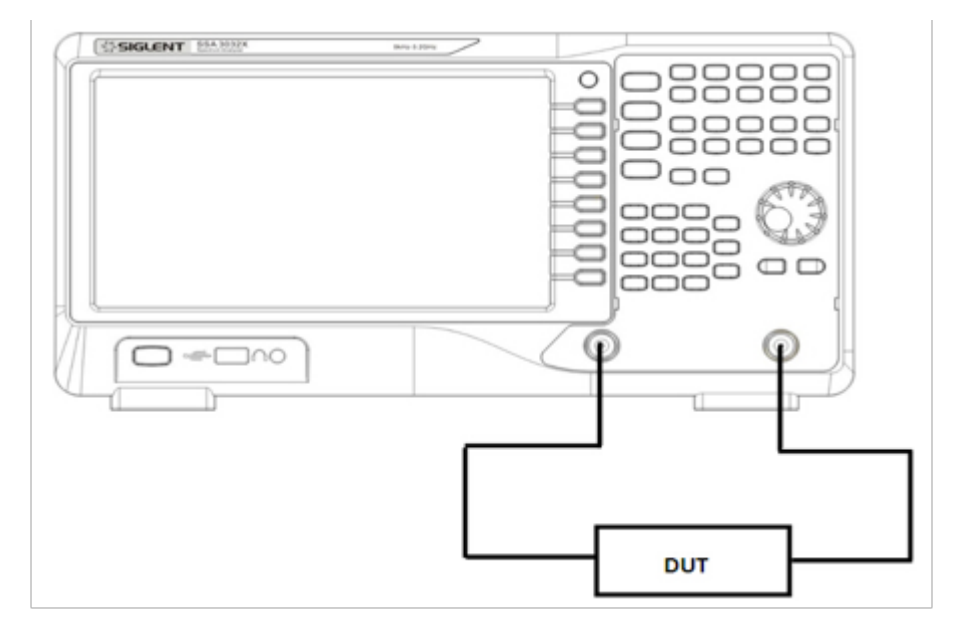

The frequency response curve of the low-pass filter is now displayed on the screen without pressing any additional keys.

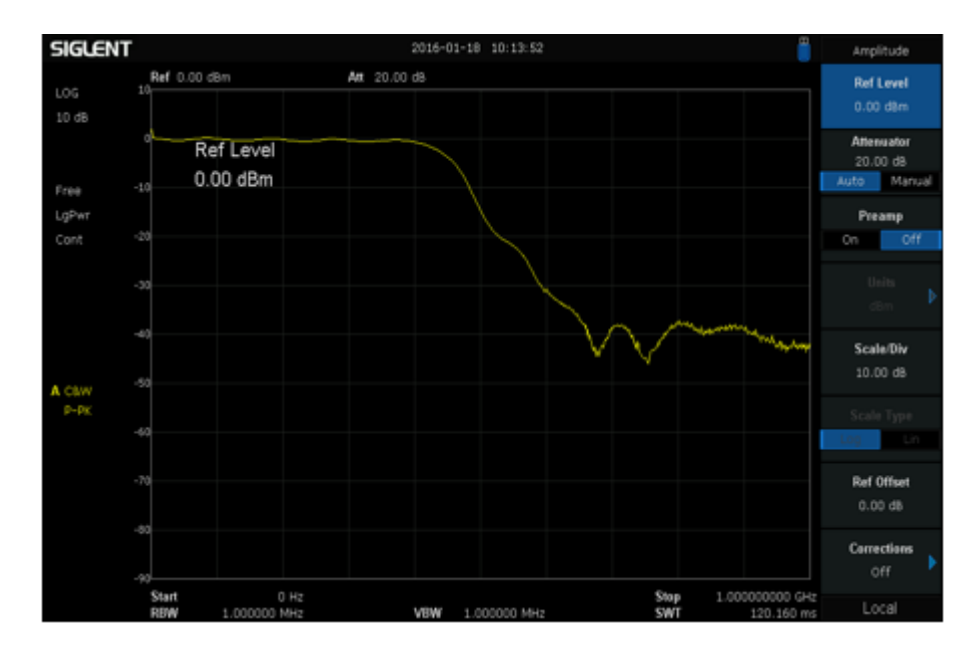

2. Enable the standard preamplifier to lower the DANL (displayed average noise floor). Notice the difference.

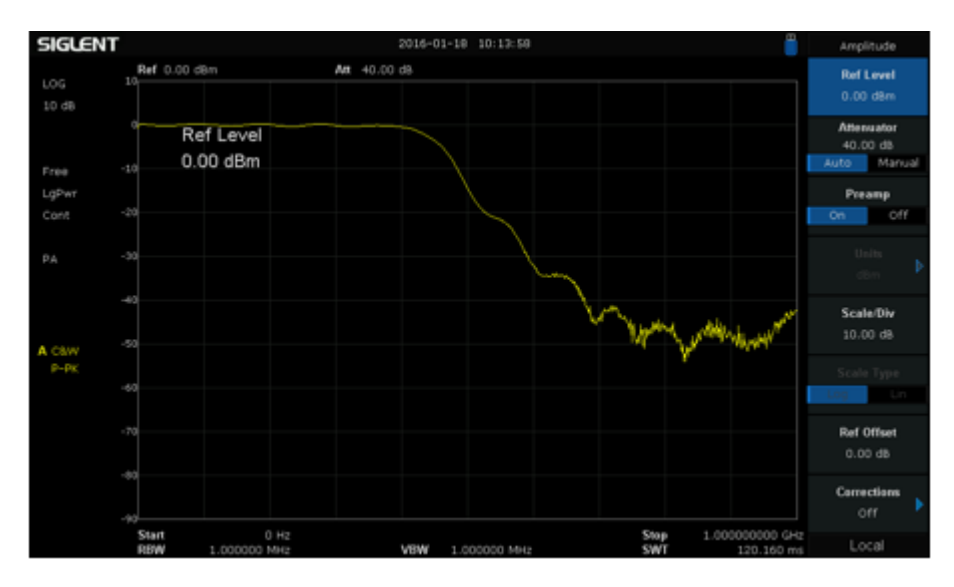

- 3. Measuring the 3 dB Bandwidth of the filter:
- a) Press Marker -> 0 dB;
- b) Press Marker Fn-> N dB BW -> -3dB;

The 3 dB bandwidth of the filter is now automatically calculated and displayed: 444.000032 MHz;

| SIGLENT | ٢            |                      | 201          | 5-01-10 10:55:27 |                 | <u> </u>                     | Marker Fn     |
|---------|--------------|----------------------|--------------|------------------|-----------------|------------------------------|---------------|
| 1.05    | Ref 0.00 d8  | in                   | Att 40.00 d8 | Mark             | erf 13.333333 N | 4Hz 0.00 dB                  | Select Marker |
| 10 dB   | 1            |                      |              |                  |                 |                              | 1 2 3 4       |
|         | Nd           | B BW                 |              |                  |                 |                              | Noise Marker  |
| Free    | -10 44       | 4.000032 MH          | łz           |                  |                 |                              |               |
| LgPwr   | -3.0         | DO GR                |              |                  |                 |                              | N 40 DW       |
| Cont    | -20          |                      |              |                  |                 |                              | -3.00 db      |
| PA      | -30          |                      |              |                  | _               |                              | Freq Counter  |
|         | -40          |                      |              |                  | $\mathbf{i}$    |                              |               |
|         |              |                      |              |                  | - Margary       | No was a strength            | orr           |
| A C8W   | -            |                      |              |                  |                 | Y                            | Band Out      |
|         | -60          |                      |              |                  |                 |                              | Frequency     |
|         |              |                      |              |                  |                 |                              |               |
|         | -70          |                      |              |                  |                 |                              |               |
|         | -80          |                      |              |                  |                 |                              |               |
|         |              |                      |              |                  |                 |                              |               |
|         | Start<br>RBW | 0 Hz<br>1.000000 MHz | VEN          | N 1.000000 MHz   | Stop<br>SWT     | 1.000000000 GHz<br>120.160 m | Local         |

- 4. Measure the out-of-band degree of attenuation at different bandwidths.
- a) Press Marker-> 444.000032 MHz;
- b) Delta-> 400 MHz;

Notice that the filter's attenuation level is displayed at a frequency 400 MHz higher than the cut-off frequency of 444.000032 MHz (-48.42 dB).

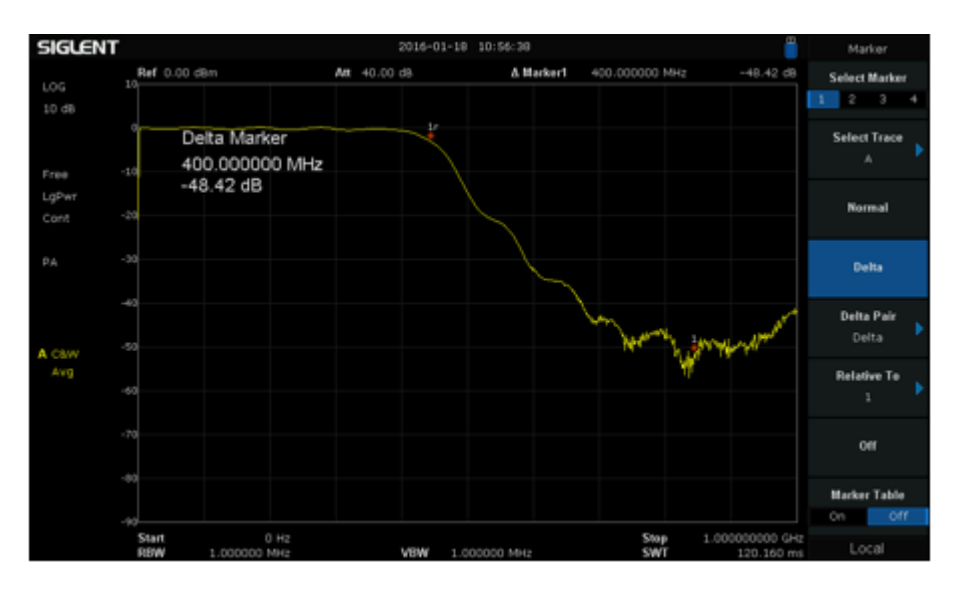

For more information, check the <u>SSA3000X webpage</u>, or contact your local Siglent office.

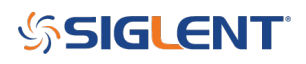

#### **North American Headquarters**

SIGLENT Technologies NA 6557 Cochran Rd Solon, Ohio 44139 Tel: 440-398-5800 Toll Free:877-515-5551 Fax: 440-399-1211 info@siglent.com www.siglentamerica.com/

#### **European Sales Offices**

SIGLENT TECHNOLOGIES GERMANY GmbH Staetzlinger Str. 70 86165 Augsburg, Germany Tel: +49(0)-821-666 0 111 0 Fax: +49(0)-821-666 0 111 22 info-eu@siglent.com www.siglenteu.com

#### **Asian Headquarters**

SIGLENT TECHNOLOGIES CO., LTD. Blog No.4 & No.5, Antongda Industrial Zone, 3rd Liuxian Road, Bao'an District, Shenzhen, 518101, China. Tel:+ 86 755 3661 5186 Fax:+ 86 755 3359 1582 sales@siglent.com www.siglent.com/ens